# JROIS2 User manual (simplified version)

| Login | How to Log in to JROIS2 ••••••P.2                      |
|-------|--------------------------------------------------------|
|       | Choose an open call •••••••••••••••••••••••••••••••••• |
|       | Enter information •••••••••••••••••••••••••••••••••••• |
| Apply | Submit · · · · · · · · P.3                             |
|       | Confirm the status of your application •••P.4          |
|       |                                                        |

Created Date:

2022/12/22

This manual is a simplified version manual.

## Login 1. Access to : <u>https://jrois2.isee.nagoya-u.ac.jp</u> Click either Japanese or English to set display language.

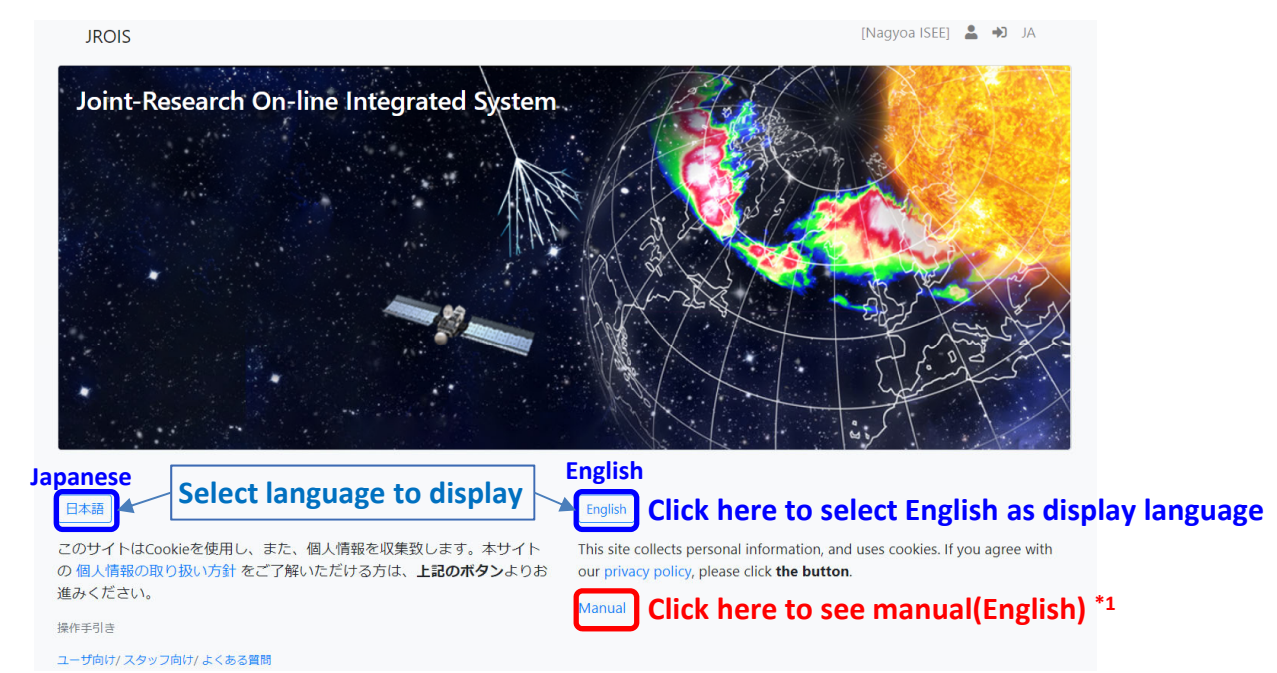

## 2. Log in to JROIS2

<u>If you have Account of this system</u>, enter your Email address and Password and click "login".

If you  $d\phi$  not have any Account of this system, you need register your information.

To sign up if you don't have any account \*2

- 1. Click "Account Service"
- 2. Enter your Email and password for the login. Password must be at least 8 characters long.
- 3.Then, click URL on the email you will receive.
- 4. After logging in for the first time, you will be redirected to 'Edit User' screen, so please register.

| 17010       |                                | To sign up on a       |                 | *7         |                 | - <b>N</b> EN |
|-------------|--------------------------------|-----------------------|-----------------|------------|-----------------|---------------|
| JHOIS       | LOGIN Account Service          | To sign up or re      | enew password   | -          | [Nagyua ISEE] 💼 | TJ EN         |
| LOGIN       |                                |                       |                 |            |                 |               |
|             |                                |                       |                 |            |                 |               |
|             |                                |                       |                 |            |                 |               |
| Email       |                                |                       |                 |            |                 |               |
|             |                                |                       |                 |            |                 |               |
| Password    |                                |                       |                 |            |                 |               |
|             |                                |                       |                 |            |                 |               |
| Login       | Click here to lo               | g in to JROIS2 af     | ter entering Em | ail addres | s and Pass      | word,         |
|             | if you have Acc                | ount of this syst     | em.             |            |                 |               |
| © 2022 Rese | earch Organization of Informat | on and Systems (ROIS) |                 |            |                 |               |

## Apply 1. Choose an open call

Click "Apply" of the open call that you would like apply in "Offer List."

| JR                 | OIS Account Service            | Offer List Application Li   | st Edit Use | er                                               | [Nagyoa ISEE] user_isee 💄                                                                                                    | •  | EN    |
|--------------------|--------------------------------|-----------------------------|-------------|--------------------------------------------------|----------------------------------------------------------------------------------------------------|----|-------|
| Off                | er List                        |                             |             |                                                  |                                                                                                    |    |       |
| 2023年)<br>Please d | 变<br>confirm application guide | from link on division's log | 9           |                                                  |                                                                                                    |    | 2023  |
| Div.               | Open offering (JST)            | Close offering (JST)        | Offer       | Туре                                             | Theme                                                                                                    | Re | eview |
| SE                 | 2023-08-01 00:00               | 2023-08-31 00:00            | Apply       | 00) ISEE Symposium                               |                                                                                                    | DS | ŝA    |
| ISE                | 2022-12-01 00:00               | 2023-01-15 00:00            | Apply       | 01)Joint Research Program<br>(International)     |                                                                                                    | DS | 5A    |
| ISE                | 2022-12-01 00:00               | 2023-01-15 00:00            | Apply       | 02) ISEE International Joint<br>Research Program | The applicant must be a researcher with<br>doctoral degree, and an employee or<br>professor emeritus at an international<br>university or research institute. | DS | SA    |

## 2. Enter information

Enter the required information only in the red frame.

|                                                 | Edit Application                                                                                                    |  |  |
|-------------------------------------------------|----------------------------------------------------------------------------------------------------|--|--|
| Please enter one of the most relevant           | Division Class Theme User email Organization Division Job                                                                                                    |  |  |
| technical committees from the following:        | 01) Joint<br>Research user isee @prois2isee.nagoya-<br>ISEE 研究推進課 デストユー                                                                                                    |  |  |
| ①Integrated Studies                             | (international)                                                                                                    |  |  |
| ②Heliospheric and Cosmic-Ray Research           | Title (Required) Required                                                                                                    |  |  |
| ③Ionospheric and Magnetospheric Research        | Coordinator (Required) Coordinator Division (Required) Coordinator Email (Required)                                                                                                    |  |  |
| (4) Meteorological, Atmospheric and             | Required Required Required                                                                                                    |  |  |
| Land-Ocean Ecosystem Research                   | WYY-AM-DD WYY-AM-DD                                                                                                    |  |  |
| Edita Occan Ecosystem Research                  | Number of people is total outside the RCIS. Budget is for the year (JPY)                                                                                                    |  |  |
|                                                 | Poumber of inavel expenses insearch expenses New/Nemew Past Reference Start year Ling year participants [Yen] [Yen] New V Number                                                                                                    |  |  |
| © Airplane Usage                                | 1 0 0 Acre Chose file and save or submit Dates the                                                                                                    |  |  |
|                                                 | form. Save temp. Dekke App. Dekke App. Dekke |  |  |
|                                                 | I contirmed that the application form is attached.                                                                                                    |  |  |
| save temporarily                                | FOR MEXT Report (at the end of research)<br>Total inside div. Semale inside div. U35 inside div. U40 inside div. Student inside div. Foreioner inside div.                                                                                                    |  |  |
| but comportanty                                 | 0 0 0 0 0 0                                                                                                    |  |  |
| Click Save temp. to save input data temporarily | Iotal outside         +embroutside         Uss outside         U40 outside         student outside         +oringiner outside           0         0         0         0         0         0         0                                                                                                    |  |  |
| hoforo you submit                               | Rep.         Chose for and save or submit         Diddle File         Select upload file by BROWS         Browse           from.                                                                                                    |  |  |
| belore you submit.                              | See tang                                                                                                    |  |  |
|                                                 | 参加機用機<br>Accented at Status Offer Code Ration Allocated travel Allocated evenese                                                                                                    |  |  |
| /                                               | 2022-10-31 19:36:50 Tentative V espenses Neni Neni                                                                                                    |  |  |
|                                                 | Offer ID Review key                                                                                                    |  |  |
|                                                 | 20015 af4f0db#dd699779541H0c055018f999a8314A09e1d0x4742fdaa0c2d28540a45cd<br>Last Update Koubo Number memo                                                                                                    |  |  |
|                                                 | 2022-10-31 193650 110                                                                                                    |  |  |
| 3. Submit                                       |                                                                                                    |  |  |
|                                                 | © ZUZZ Research Urganization of information and systems (HUDS)                                                                                                    |  |  |
| 1 Unload the application form in a 7in file     | to click "Browse"                                                                                                    |  |  |

2. Check " I discussed the research plan and budget with the corresponding ISEE staff.
I confirmed that the application form is attached."

\* After checking, the color of the button changes.

3. Click Submit to submit

Your application has been complete when you receive an email that your application is accepted.

## 4. Confirm the status of your application "Submit"

| JRO                   | IS Account Service Offer List Application List Edit User                                          | [Nagyo    | a ISEE] user_isee      | Let en                            |
|-----------------------|---------------------------------------------------------------------------------------------------|-----------|------------------------|-----------------------------------|
| Appl                  | ication List                                                                                      |           | Lo                     | ogout                             |
| 2023                  |                                                                                                   |           |                        | Total 53                          |
| Year <sup>\$</sup> Di | ivision <sup>\$</sup> Edit <sup>\$</sup> Class <sup>\$</sup> Theme <sup>\$</sup> Title (Required) | ◆<br>User | ◆ Status ◆ Offer Code. | ♦ App.<br>form. ♦ Rep.<br>from. ♥ |
| 2023                  | 20059 00) ISEE Symposium                                                                          | user_isee | Tentative              |                                   |
| 2023                  | 20058 00) ISEE Symposium                                                                          | user_isee | Tentative              |                                   |
| 2023                  | 20057 00) ISEE Symposium                                                                          | user_isee | Submit                 |                                   |
| а                     | pplication number                                                                                 |           |                        |                                   |

You can see the subject that you have submitted in Application List. Please be sure to confirm the status of your application is "Submit". If the status is "Saved", your application has not been complete.

You can confirm and edit your application that you save temporarily. Please click your "application number "to edit the data.

If your application form is incomplete, the staff in charge will push it back and contact you. Please apply again by logging in to JORIS2.

If you do **NOT** receive an email after submission, or if you need to make changes to your application, please contact us at the email address below.

Contact us : staff\_rois@jrois2.isee.nagoya-u.ac.jp